Este guia fornece instruções detalhadas para recuperar senha ou realizar o primeiro acesso ao Redmine da UFJF.

- Abra o navegador de sua escolha e navegue até a página de login do Redmine, redmine.ufif.br.
- Na tela de login, clique em *Perdi minha senha*.

| Usuário<br>usuario.comum3<br>Senha Perdi minha senha<br>Entrar | Usuário<br>usuario.comum3<br>Senha Perdi minha senha<br>Entrar | mine UFJF |  |                         |                   |
|----------------------------------------------------------------|----------------------------------------------------------------|-----------|--|-------------------------|-------------------|
| usuario.comum3 Senha Perdi minha senha Entrar                  | usuario.comum3 Senha Perdi minha senha Entrar                  |           |  | Usuário                 |                   |
| Entrar                                                         | Entrar                                                         |           |  | usuario.comum3<br>Senha | Perdi minha senha |
|                                                                |                                                                |           |  |                         | Entrar            |

• Na tela que surgir, digite o endereço de e-mail institucional pessoal vinculado ao seu usuário (@ufjf.br), conforme solicitado na página de recuperação.

| Redmine UFJF      |        |
|-------------------|--------|
| Perdi minha senha |        |
| E-mail *          | Enviar |
|                   |        |
|                   |        |
|                   |        |
|                   |        |
|                   |        |
|                   |        |
|                   |        |

- Um e-mail será enviado, com instruções para escolher uma nova senha.
- Você receberá seu e-mail na caixa de entrada. Abra este e-mail.
- Dentro do e-mail, localize e clique no *link* fornecido para iniciar o processo de recuperação de senha ou primeiro acesso.

|           | Q, Pe | squisar no e-mail                                                                                                    |
|-----------|-------|----------------------------------------------------------------------------------------------------|
|           | ÷     |                                                                                                    |
| 1         |       | Sua senha do Redmine UFJF. 🔉 Caixa de entrada ×                                                                                                    |
| 642       |       | Redmine UFJF <redmine@ufjf.br><br/>para mim 👻</redmine@ufjf.br>                                                                                                    |
|           |       | Para mudar sua senha, clique no link abaixo:<br>https://redmine.ufjf.br/account/lost_password?token=5a2021809485fa6593b3cfa9a3a2ed7dc4103112                                                          |
| A DEC     |       | Por favor, esteja ciente de que você pode alterar a senha apenas uma vez utilizando este link.<br>Usuário: <b>usuario.comum3</b>                                                                      |
|           |       | You have received this notification because you have either subscribed to it, or are involved in it.<br>To change your notification preferences, please click here: <u>http://hostname/my/account</u> |
| の「大学を行いてい |       | ← Responder                                                                                                    |

- Ao acessar o link, você será redirecionado para uma página onde poderá definir uma senha no campo **Nova senha**. Escolha uma senha de acordo com as recomendações dadas.
- Logo em seguida, confirme a senha, digitando-a novamente no campo **Confirmação** e clique em **Salvar**.

| Redmine UFJF      |                                                                                                  |
|-------------------|--------------------------------------------------------------------------------------------------|
| Perdi minha senha |                                                                                                  |
| Nova senha *      | deve ter ao menos 8 caracteres.<br>Precisa conter Letras maiúsculas, Letras minúsculas, digitos. |
| Confirmação *     |                                                                                                  |
| Salvar            |                                                                                                  |

• Sua nova senha foi criada/alterada com sucesso.

| dmine UFJF                  |                |                   |
|-----------------------------|----------------|-------------------|
|                             |                |                   |
| Senha alterada com sucesso. |                |                   |
|                             |                |                   |
|                             |                |                   |
|                             | Usuário        |                   |
|                             | usuario.comum3 |                   |
|                             | Senha          | Perdi minha senha |
|                             |                |                   |
|                             |                | Entrar            |
|                             |                | Enuar             |
|                             |                |                   |

• Retorne à página de login em <u>redmine.ufjf.br</u> com seu nome de usuário e a nova senha que você acabou de definir e acesse o sistema.